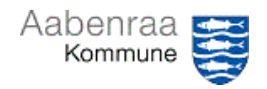

## MAN finanskladde – udgiftsbilag

| Funktion: Manuelle udgiftsbilag med godkendelse                                                                                                    |                                                                                                    |                                                                                                    |
|----------------------------------------------------------------------------------------------------|----------------------------------------------------------------------------------------------------|----------------------------------------------------------------------------------------------------|
| Fase                                                                                                    | Kommentar                                                                                                    | Tast                                                                                                    |
| Formål                                                                                                    | Oprettelse af udgiftsbilag fx personaleudla modtaget elektronisk i Prisme.                                                                          | eg eller kreditorfakturaer der ikke er                                                                                                    |
| Finanskladde                                                                                                    | Vælg<br>Finans/Kladdeposteringer/Finanskladder                                                                                                    | Image: Seneste   V   Kladdeposteringer     Image: Arbejdsområder   V   Finanskladder     Image: Moduler   V   Forespørgsler og rapporter     Budgettering   V   Periodiske opgaver     Finans   V   Kontoplan |
| Vis kladder                                                                                                    | Sæt flueben i "Vis kun kladder, der er oprettet af brugeren"                                                                                        | Standardvisning ~<br>Vis<br>Ikke bogført ~                                                                                                    |
| Opret ny                                                                                                    | Vælg "Ny"                                                                                                    | ← 🗟 Gem 🕂 Ny 🗊 Slet Linjer                                                                                                    |
| Vælg<br>kladdetype                                                                                                    | Vælg MAN via rullepanelet,<br>eller skriv "MAN" i kolonnen "Navn"                                                                                   | Kladdebat 1 Navn Betegnelse   217280 Navn J   217280 Navn J   Beskrivelse OMPW Omposteringsbilag m/workflow   OMP Omposteringsbilag u/workflow   MAN Manuelle betalinger                                      |
| Betegnelse                                                                                                    | Indtast en sigende tekst i kolonnen<br>"Betegnelse".                                                                                                | Navn Betegnelse   MIAN Lav din egen tekst her                                                                                                    |
| Godkender 2                                                                                                    | Udfyld godkender 2 – tast navn eller<br>vælg via rullepanel.<br>BEMÆRK: Leder er godkender, med<br>mindre andet er beskrevet i<br>ledelsestilsynet. | Godkender 2<br>Indsæt navn på Godkender 2 🔨                                                                                                    |
| Åbn kladden                                                                                                    | Vælg "linjer" for at åbne kladden og indtaste yderligere oplysninger.                                                                               | ← 🗟 Gem + Ny 🛍 Slet Linjer                                                                                                    |
| Dato     Bilag     Kontotype     Konto     Faktura     Beskrivelse     Debet     Kredit     Velesesmodtager     Oplysningspligt       1/23/2024     MAN-000071780     2 (kreditoropslag) v     v     fakturanummer     v     1.00     etal.00     etal. |                                                                                                    |                                                                                                    |
| Udfyld   Kontotype:   Vælg "2 (kreditoropslag)"     kreditorlinje   Konto:   Indtast CVR eller CPR nummer på beløbsmodtager.     Faktura:   Indsæt fakturanr. eller anden unik tekst     (fx udlæg xx + dato) teksten vises på modtagerens bankkonto.     Kredit:   Indsæt bruttobeløb                                                                                                    |                                                                                                    |                                                                                                    |

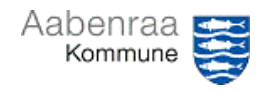

## Navigationsseddel

## MAN finanskladde – udgiftsbilag

| Kontonavn     Faktisk momabeløb       Bov sogn - menigheds     0.00       Modkontonavn     WORKFLOW       Godkendt af     PrismeUV2       0.00     Godkendt af | DEBITOR Registreringrummer NEMKONTO Torfaldudato Betalingstekst NOTATER Bankkontonummer   Sagrammer Bankkonto/Fi-rr BANKONTO Länning 3/19/2024 Indtast evt. uddybende Notat 81244758 Valuta   Debitorgruppe B1244758 Type S/19/2024 Indtast evt. uddybende betalingstekst til modtager. Valuta   Debitorgruppe B1244758 Type S/19/2024 Indtast evt. uddybende betalingstekst til modtager.   Debitorgruppe B1244758 Type S/19/2024 Indtast evt. uddybende Momogruppe   P-NUMMER Konto Faitura Momogruppe DKK  Momogruppe   Debitorr Videsart test 365 Leselinge DK-moms |  |  |
|----------------------------------------------------------------------------------------------------|----------------------------------------------------------------------------------------------------|--|--|
|                                                                                                    | SE NUMMER NKS   SE nummer Kundenummer                                                                                                    |  |  |
| Udfyld<br>betalings-<br>oplysninger                                                                                                    | Som udgangspunkt udbetales til NEM konto. Hvis dette ikke ønskes, skal specifik<br>bankkontonummer oprettes af Team Prisme inden det frigives. Indsend<br>dokumentation på at kontonummer tilhører CVR/CPR nummer til<br>prisme@aabenraa.dk<br>Læselinje: Udfyld altid læselinje hvis denne er oplyst på fakturaen<br><u>Forfaldsdato:</u> Forudfyldt med d.d. – kan ændres hvis beløbet først skal udbetales på<br>et senere tidspunkt.<br><u>Betalingstekst:</u> Her er mulighed for at skrive supplerende tekst til modtager.                                        |  |  |
| Indsæt ny linje                                                                                                    | <u>Kontonavn:</u> BEMÆRK: Kontroller altid at navnet på beløbsmodtager er korrekt.<br>Tast "pil ned" for at lave en ny linje på kladden.                                                                                                    |  |  |
| Dato Bilag<br>1/23/2024 🖾 MAN-0000                                                                                                    | Kontotype Konto Faktura Beskrivelse Debet Kredit Vdelsesmodtager Oplysningspligt   11781 Finans V posteringstekst 1.00 H V                                                                                                    |  |  |
| Udfyld<br>finanslinje                                                                                                    | Kontotype:   Vælg "Finans"     Konto:   Indsæt kontostreng hvorpå udgiften skal bogføres     Beskrivelse:   Indtast posteringstekst     Debet:   Indsæt beløb     (hentes automatisk med hvis ny linje indsættes under kreditlinjen)     Ydelsesmodtager:   Udfyldes med CPR nummer på modtager, hvis der er krav om ydelsesmodtager (til internt brug eller registrantpligt)     Oplysningspligt:   Udfyldes med "H" hvis oplysningspligt til SKAT (se navigationsseddel 9)                                                                                            |  |  |
| Vedhæft<br>dokumenta-<br>tion                                                                                                    | BEMÆRK: Der skal altid vedhæftes<br>dokumentation på MAN finanskladder. Dette<br>gøres på kreditorlinjen.<br>Vælg :<br>Dokumenthåndtering + Nyt – Fil – Fil<br>Herefter kan filen vælges fra eget drev ved<br>at vælge "Gennemse".                                                                                                    |  |  |
| Returner                                                                                                    | Tryk på pilen for at komme tilbage til<br>kladden efter vedhæftning af fil.← B Gem + Nyt ∨ B Slet<br>✓ Aben                                                                                                    |  |  |
| Kontroller og<br>afsend                                                                                                    | Kladden kontrolleres inden den afsendes til godkender 2.   Kontroller    Finar     Kontroller kun billeg   Afsend og luk                                                                                                    |  |  |